## 大学生協オリジナル公務員試験対策講座の申込手順

(在校生申し込み用)

初回は手順①~お手続きをお願いいたします。 追加注文・申込みの場合は手順③~お手続きをお願いいたします。

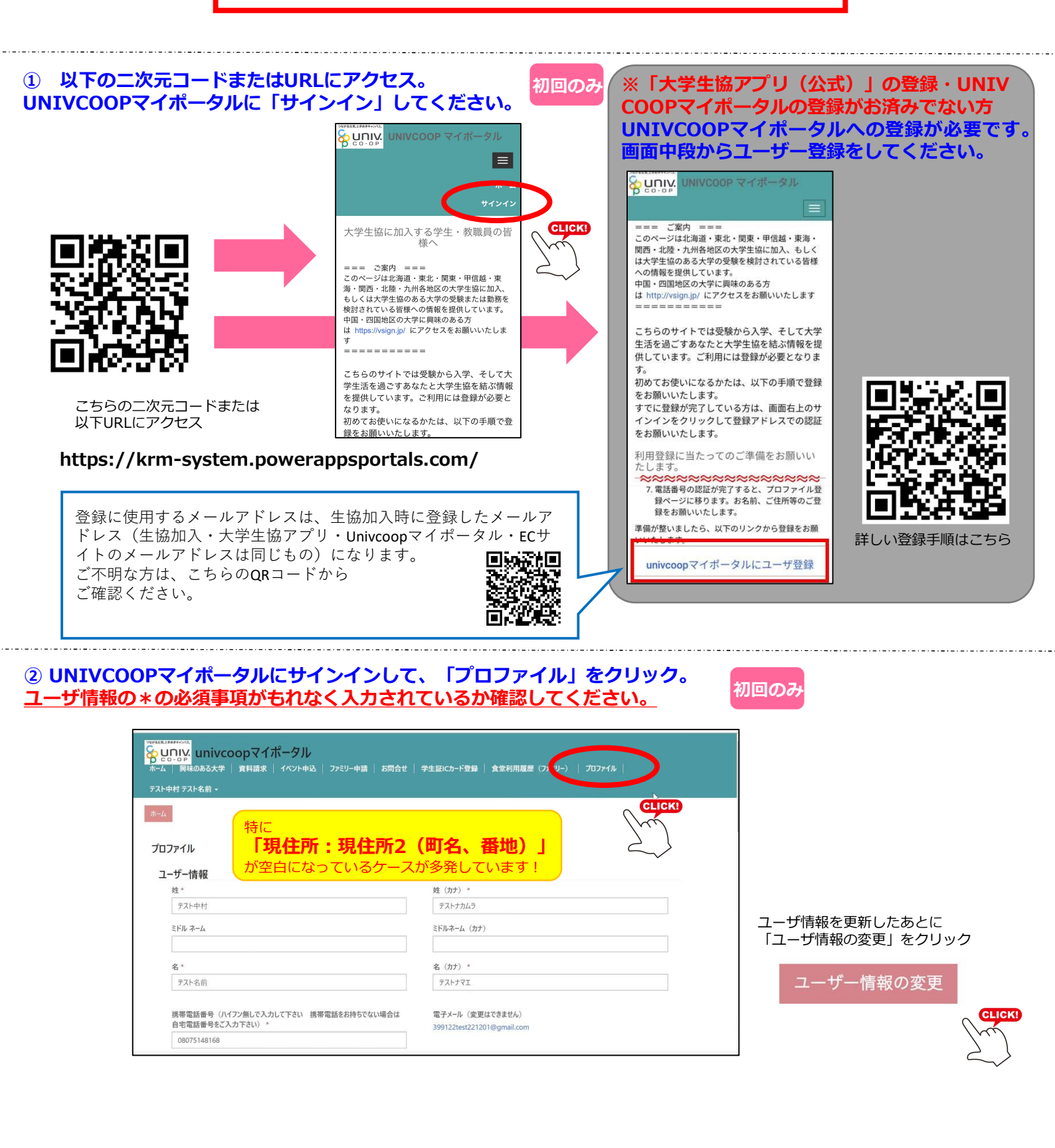

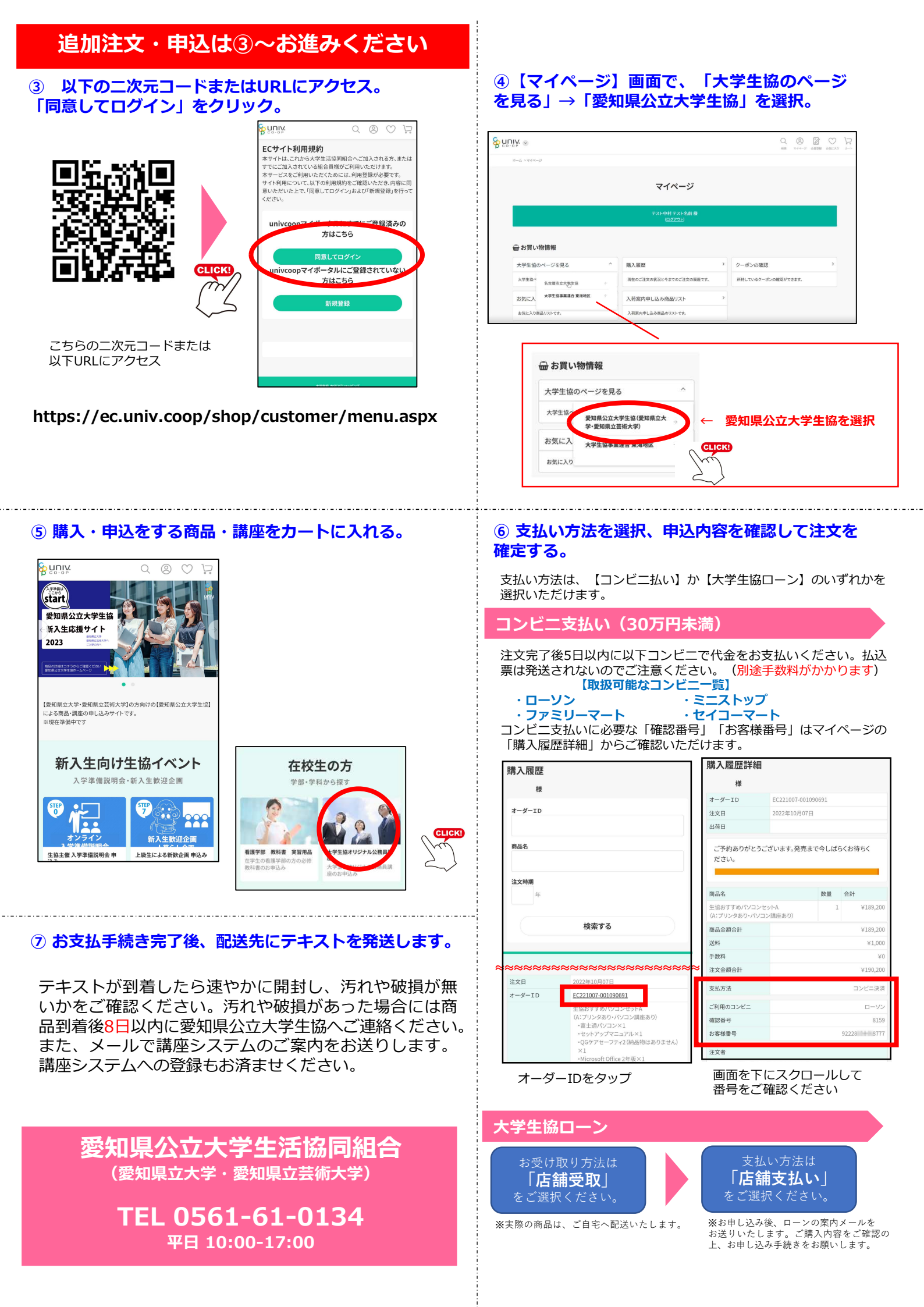